# **NETWORK CONNECTIVITY**

# **COMMUNICATION MANAGEMENT**

일부 Eaton ePDU G3배전 제품들은 ePDU 통신을 관리하는 eNMC (ePDU 네트워크 관리 및 제어) 모듈이 내장되어 있습니다. CLI (Command Line Interface) 사용자 인터페이스를 액세 스 하고 사용하기 전에 기본 네트워크 통신 구성이 수행되어야 합니다. 본 설명서는 eNMC 파라미터의 설정 및 모듈 활성화 방법을 설명합니다.

일련의 Eaton ePDU G3 모델들은 Eaton Intelligent Power Manager (IPM)을 사용하여 동시 에 새로운 펌웨어로 구성 또는 업데이트 할 수 있습니다. IPM 소프트웨어는 최대 10대의 기 기까지 무상으로 별도 제공됩니다.

### **COMMUNICATION STATUS LEDS**

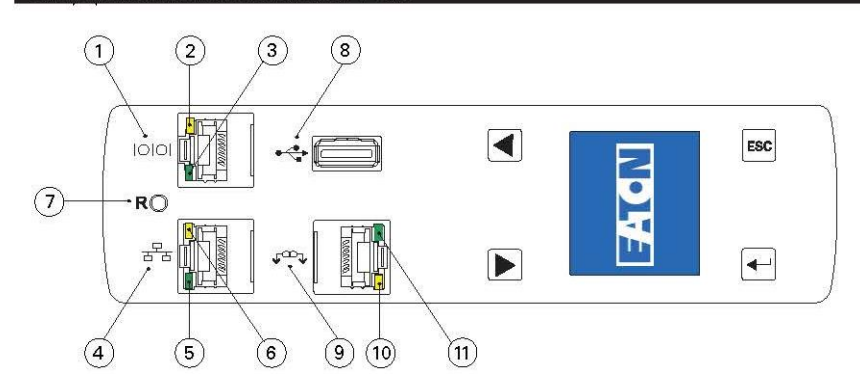

ePDU 전면 패널은 통신 및 모니터링 포트, LED 상태 표시장치 및 작동 버튼을 포함하고 있습니다. 포트 및 관련LED 표시장치들은 아래 표에 설명되어 있습니다.

| 참조번호 | 세부 사항                                                                                                    |
|------|----------------------------------------------------------------------------------------------------|
| 1    | 시리얼 또는 환경 모니터링 프로브 (EMP) 포트                                                                                                    |
| 2    | 노랑색시리얼/EMP 포트 LED: RS-232작동 및 활동 상태<br><b>OFF</b> : 연결된 EMP 없음<br><b>깜박임</b> : EMP 연결됨                                             |
| 3    | 초록색시리얼/EMP 포트 LED: ePDU 통신 상태<br><b>OFF:</b> ePDU 시동 진행중<br><b>깜박임</b> : eNMC 모듈 작동 중                                              |
| 4    | 이더넷 10/100 베이스-T포트                                                                                                    |
| 5    | 초록색이더넷 포트 LED:작동 전송율 상태<br>OFF: 포트가 10 Mbits/s로 작동 중<br>ON: 포트가 100 Mbits/s로 작동 중                                                  |
| 6    | 노랑색 이더넷 포트 LED: 연결 및 전송 활동 상태<br>OFF: ePDU가 네트워크에 연결되지 않음<br>ON: ePDU가 네트워크에 연결되었지만 활동 없음<br><b>깜박임</b> : 포트가 송신 또는 수신 중 (전송 활성화됨) |
| 7    | 리셋 버튼<br><b>참고</b> : eNMC를 재시동하려면 프로브를 삽입하고 버튼을 3초간 (또는 LCE가 깜박을<br>때까지) 누르십시오. 이는 콘센트의 전원을 리셋하지는 않습니다.                            |
| 8    | USB 포트: 펌웨어 업그레이드를 위해 사용됨<br>참고: 상세한 내용은 Eaton ePDU G3 사용 설명서를 참조하십시오.                                                             |
| 9    | 데이지 체인 포트                                                                                                    |
| 10   | 노랑색 데이지 체인 포트 LED: 전송 활동 상태<br><b>깜박임</b> : ePDU가 데이터 전송 중                                                                         |
| 11   | 초록색 데이지 체인 포트 LED: 통신 프로토콜에서 역할 할당<br><b>ON</b> : 장치<br><b>깜박임</b> : 호스트                                                           |

## **NETWORK COMMUNICATION CONFIGURATION**

DHCP (Dynamic Host Configuration Protocol, 동적 호스트 구성 프포토콜)을 네트워크에서 사용할 수 있 는 경우, 네트워크는 자동으로 이를 통해 IP 주소를 받습니다. DHCP가 활성화 되어 있지만 DHCP 서버를 사용할 수 없는 경우, eNMC는 최근에 사용한 IP 주소 설정으로 돌아갑니다. 그밖에 LCD 메뉴 또는 시리 얼 명령어 라인 인터페이스 (CLI)를 사용하여 고정 IP 주소를 설정할 수 있습니다.

또한 데이지 체인 포트와 RJ-45 스플리터 (제공됨)를 사용하여 최대 4대의 ePDU까지 연결할 수 있 습니다. 이로써 여러 ePDU가 한 이더넷 포트를 통해 통신할 수 있습니다. 상세한 내용은 Eaton ePDU G3 사용 설명서를 참조하십시오. 온라인 사용 설명서는 아래 사이트에서 볼 수 있습니다: http://www.eaton.com/ePDU

#### 기본 설정은 DHCP: 활성화, IP 주소: 192.168.123.123 서브넷 마스크: 255.255.255.0 게이트웨이: 192.168.123.1 사용자 이름: admin 암호: admin

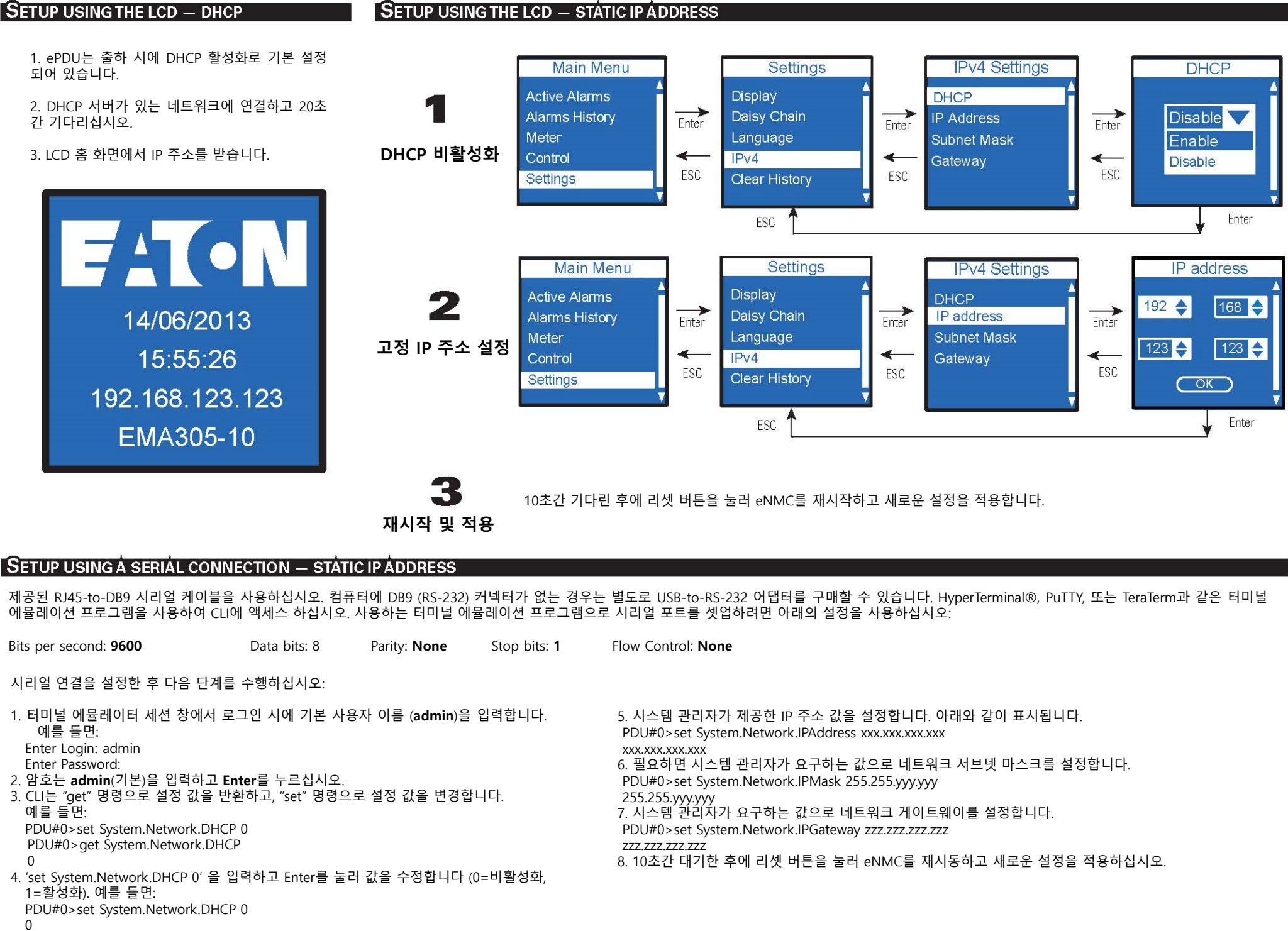

참고: Telnet을 사용하여 CLI에 액세스하기 위한 다른 방법에 대해서는 *Eaton ePDU G3 사용 설명서*를 참조하십시오. 온라인 사용 설명서는 http://www.eaton.com/ePDU 에서 볼 수 있습니다.